## วิธีการตั้งค่า WiFi 2.4 GHz และ WiFi 5 GHz อุปกรณ์ยี่ห้อ TP-Link รุ่น EC231-G1u

1.เปิด Browser เช่น Internet Explorer (IE) หรือ Google Chrome พิมพ์ http://192.168.0.1 ช่อง address แล้วกดปุ่ม Enter จะขึ้นหน้าล็อคอินดังภาพ ให้กรอกค่า Username เป็น admin และ Password เป็น tot และ Captcha รูปตัวเลขที่ปรากฏ แล้วคลิก Login

| admin admin and admin admin a |                                                       |  |
|----------------------------------------------------------------------------------------------------|-------------------------------------------------------|--|
| admin  admin admin admin admin admin admin admin admin admin admin admin admin admin admin admin admin admin admin admin admin admin admin admin admin admin admin admin  |                                                       |  |
| admin  admin admin admin  |                                                       |  |
| Enter the code above here:<br>p3ecl<br>Can't read the image ? click here to refresh                                                                                                    | admin                                                 |  |
| Enter the code above here:<br>p3ecl<br>Can't read the image ? click here to refresh                                                                                                    | ₽ ···                                                 |  |
| p3ecl<br>Can't read the image ? click <u>here</u> to refresh                                                                                                    | Enter the code above here:                            |  |
|                                                                                                    | p3ecl<br>Can't read the image ? click here to refresh |  |
| Log in                                                                                                    | Log in                                                |  |

2.ทำการคลิกไปที่ Advanced และเข้าไปที่เมนู Wireless > Wireless Settings

| Τ     | <b>D</b> T          | Quick Setup                  | Basic | Advanced              |              | Cog out    | 兴<br>Reboo |   |
|-------|---------------------|------------------------------|-------|-----------------------|--------------|------------|------------|---|
| 🔍 Sea | irch                |                              |       | 1                     |              |            |            | 0 |
| -^-   | Status              | Band Steering                |       |                       |              |            |            | • |
| £,    | Operation Mode      | Band Steering:               |       | Enable                |              | Sa         | ave        |   |
| •     | Network             | Wireless Setting             | S     |                       |              | 2.4GHz   5 | GHz        |   |
| ۳     | Wireless            | 2 <sup>1</sup> reless Radio: |       | Enable                |              |            |            |   |
| Г     | - Wireless Settings | Network Name (SSIE           | D):   | TOT fiber 2U-2.4G_954 | AC Hide SSIE | )          |            |   |
|       |                     | Security:                    |       | WPA/WPA2 Personal (R  | Recommended) |            |            |   |
|       | - WPS               | Version:                     |       | O Auto   WPA2-PSK     |              |            |            |   |
|       | - Wireless Schedule | Encryption:                  |       | 🔿 Auto 🔿 TKIP 💿 🗚     | S            |            |            |   |
|       | Statistics          | Password:                    |       | 48513531              |              |            |            |   |
|       | - Statistics        | Mode:                        |       | 802.11bgn mixed       | W            |            |            |   |
|       | - Advanced Settings | Channel:                     |       | Auto                  | W            |            |            |   |
|       | - Multi-SSID        | Channel Width:               |       | Auto                  |              |            |            |   |
|       | WiEi Neighbor       | Transmit Power:              |       | 🔾 Low 🔿 Middle 💿 Hi   | gh           |            |            |   |
|       | - with relighbol    |                              |       |                       |              | Sa         | ave        |   |
| P     |                     |                              |       |                       |              |            |            |   |

3.อุปกรณ์จะตั้งค่า WLAN SSID และ Key มาให้อยู่แล้วสามารถดูได้จากฉลากที่ติดที่ตัวอุปกรณ์ แต่สามารถ เข้าไปเปลี่ยนแปลงแก้ไขได้ สำหรับไวร์เลสย่าน 2.4 GHz เมื่อทำการเปลี่ยนแปลงเสร็จแล้วให้ทำการกด Save ที่ด้านล่าง

- Network Name (SSID) สำหรับการตั้งชื่อไวร์เลสย่าน 2.4 GHz
- Password สำหรับการตั้งรหัสการเข้าใช้ไวร์เลส
- Channel สำหรับการตั้งช่องสัญญาณของไวร์เลส

| TOT                 | Quick Setup       | Basic | Advanced               |              | Cog out    | Reboot |   |
|---------------------|-------------------|-------|------------------------|--------------|------------|--------|---|
| Q Search            |                   |       |                        |              |            |        |   |
| -As Status          | Band Steering     |       |                        |              |            | ?      | ク |
|                     | Band Steering:    |       | Enable                 |              |            |        |   |
| Operation Mode      |                   |       |                        |              | Sa         | ive    |   |
| Network             | Wireless Setting  | S     |                        |              | 2.4GHz   5 | GHz    |   |
| <b>M</b> Wireless   | Wireless Radio:   |       | Enable                 |              |            |        |   |
| - Wireless Settings | Network Name (SSI | D):   | TOT fiber 2U-2.4G_95AC | Hide SSID    |            |        |   |
| - Wilciess Octaings | Security:         |       | WPA/WPA2 Personal (Re  | commended) 🔻 |            |        |   |
| - WPS               | Version:          |       | O Auto   WPA2-PSK      |              |            |        |   |
| - Wireless Schedule | Encryption:       |       | O Auto O TKIP () AES   |              |            |        |   |
| - Statistics        | Password:         |       | 48513531               |              |            |        |   |
|                     | Mode:             |       | 802.11bgn mixed        | T            |            |        |   |
| - Advanced Settings | Channel:          |       | Auto                   | v            |            |        |   |
| - Multi-SSID        | Channel Width:    |       | Auto                   | W            |            |        |   |
| - WiFi Neighbor     | Transmit Power:   |       | 🔿 Low 🔿 Middle 💿 High  |              |            |        |   |
|                     |                   |       |                        |              | Sa         | ive    |   |
| PA NATE P           |                   |       |                        |              |            |        |   |

4.ทำการคลิกไปที่ Advanced และเข้าไปที่เมนู Wireless > Wireless Settings และทำการคลิกไปที่ 5GHz เพื่อทำการเลือกให้เป็นไวร์เลสย่าน 5GHz

|                     | Quick Setup Ba                          | sic Advanced         |                | Log out Rebo |   |
|---------------------|-----------------------------------------|----------------------|----------------|--------------|---|
| Search              | Band Steering                           |                      |                |              | ( |
| Mireless            |                                         |                      |                |              | - |
| - Wireless Settings | Band Steering:                          | Enable               |                | Save         |   |
| - WPS               | Wireless Settings                       |                      |                | 2.4GHz 5GHz  |   |
| - Wireless Schedule |                                         |                      |                |              |   |
| - Statistics        | Wireless Radio:<br>Network Name (SSID): | TOT fiber 2U-5G_95AC | Hide SSID      | )            |   |
| - Advanced Settings | Security:                               | WPA/WPA2 Personal (R | tecommended) 🔻 |              |   |
| - Multi-SSID        | Version:                                | O Auto (i) WPA2-PSK  |                |              |   |
|                     | Encryption:                             | 🔿 Auto 🔿 TKIP 💿 AES  | S              |              |   |
| - WIFI Neighbor     | Password:                               | 48513531             |                |              |   |
|                     | Mode:                                   | 802.11a/n/ac mixed   | •              |              |   |
|                     | Channel:                                | Auto                 | •              |              |   |
| USB Sharing         | Channel Width:                          | Auto                 | W              |              |   |
| 😍 Parental Controls | Transmit Power:                         | 🔾 Low 🔿 Middle 💿 Hig | gh             | Save         |   |
| AL                  |                                         |                      |                |              |   |

5.อุปกรณ์จะตั้งค่า WLAN SSID และ Key มาให้อยู่แล้วสามารถดูได้จากฉลากที่ติดที่ตัวอุปกรณ์ แต่สามารถ เข้าไปเปลี่ยนแปลงแก้ไขได้ สำหรับไวร์เลสย่าน 5GHz เมื่อทำการเปลี่ยนแปลงเสร็จแล้วให้ทำการกด Save ที่ ด้านล่าง

- Network Name (SSID) สำหรับการตั้งชื่อไวร์เลสย่าน 5GHz
- Password สำหรับการตั้งรหัสการเข้าใช้ไวร์เลส
- Channel สำหรับการตั้งช่องสัญญาณของไวร์เลส

| TOT                 | Quick Setup      | Basic | Advanced             |             | C-<br>Log out | <b>兴</b><br>Reboot |
|---------------------|------------------|-------|----------------------|-------------|---------------|--------------------|
| Q Search            |                  |       |                      |             |               |                    |
| Mireless            | Band Steering    |       |                      |             |               | ()                 |
|                     | Band Steering:   |       | Enable               |             |               |                    |
| - Wireless Settings |                  |       |                      |             | Sa            | ave                |
| - WPS               | Wireless Setting | gs    |                      |             | 2.4GHz   5    | iGHz               |
| - Wireless Schedule |                  |       |                      |             |               |                    |
| Ctatistics          | Wireless Radio:  |       | Enable               |             |               |                    |
| - Statistics        | Network Name (SS | ID):  | TOT fiber 2U-5G_95AC | Hide SSIE   | )             |                    |
| - Advanced Settings | Security:        |       | WPA/WPA2 Personal (R | ecommended) | ·             |                    |
| - Multi-SSID        | Version:         |       | O Auto   WPA2-PSK    |             |               |                    |
|                     | Encryption:      |       | 🔿 Auto 🔿 TKIP 💿 AES  | 3           |               |                    |
| - WiFi Neighbor     | Password:        |       | 48513531             |             |               |                    |
| C NAT Forwarding    | Mode:            |       | 802.11a/n/ac mixed   | T           |               |                    |
|                     | Channel:         |       | Auto                 | Ŧ           |               |                    |
| 🖋 USB Sharing       | Channel Width:   |       | Auto                 | •           |               |                    |
|                     | Transmit Power:  |       | 🔿 Low 🔿 Middle 💿 Hig | <u>j</u> h  |               |                    |
| C Parental Controls |                  |       |                      |             | Sa            | ave                |
| A1                  |                  |       |                      |             |               |                    |